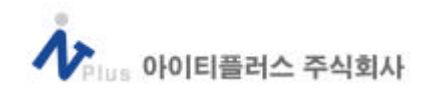

#### WebLogic 6.0 가

.

(UNIX , weblogic6.0sp1+ console.war(patch) )

### 1. WebLogic

Weblogic5.1 weblogic6.0

weblogic

(1).

( :platform support(http://e-docs.bea.com/wls/platforms/index.html) : NT(free storage space: 95MB ) UNIX(free storage space: 134MB )

:128MB

(2).

| (2).                  |                |                      |           |
|-----------------------|----------------|----------------------|-----------|
| JDK1.3:WebLogic6.0    |                | (JDK1.3              | two-phase |
| Commit )              |                |                      |           |
| Console(              | )              | MS Internet Explore  | r5.x      |
| Netscape4.7x          |                |                      |           |
| (3). WebLogic6.0      |                |                      |           |
| 1). GUI               |                |                      |           |
| graphic 가             |                |                      |           |
| \$ sh webloigc600_s   | sol(           | ).bin                | 가         |
|                       |                |                      |           |
| 2). Console           |                |                      |           |
| text                  |                |                      |           |
| \$ sh weblogic600_s   | ol(            | ).bin ?i console     | 가         |
|                       |                |                      |           |
| )weblogic > sh we     | eblogic600sp   | 1_sol.bin -i console |           |
|                       |                |                      |           |
| 1.                    |                |                      |           |
| Preparing to install. |                |                      |           |
| Preparing CONSOL      | E Mode Install | ation                |           |
|                       |                |                      |           |
| Choose Locale         |                |                      |           |
|                       |                |                      |           |
| 1 - Deutsch           |                |                      |           |
| ->2- English          |                |                      |           |

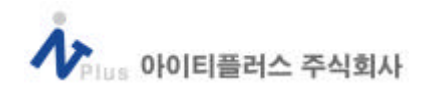

```
3 - Espa?ol
  4 - Fran?ais
CHOOSE LOCALE BY NUMBER: 2
\rightarrow 2-English
  )
                 java.lang.NullPointerException
      export LANG=C
2.
License Agreement
3.
Choose Install Set
. . . . . . . . . . . . . . . . . . .
Please Choose the Install Set to be installed by this installer.
 ->1 - Server
  2 - Customize...
ENTER THE NUMBER FOR THE INSTALL SET, OR <ENTER> TO ACCEPT
THE DEFAULT: 1
→ Server
4.
Choose BEA Home Directory
1 - Create a New BEA Home
Enter a number: 1
Specify a New BEA Home: /export/home/prodev/bea
→1
5.
_____
Choose Product Directory
1-Modify Current Selection (/export/home/prodev/bea/wlserver6.0sp1)
2-Use Current Selection (/export/home/prodev/bea/wlserver6.0sp1)
Enter a number: 2
                     2
```

<del>→</del>1

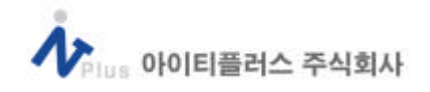

| 6.                                                  |                 |        |
|-----------------------------------------------------|-----------------|--------|
|                                                     |                 | ====== |
| Default Server Configuration                        |                 |        |
|                                                     |                 |        |
| 1 - Modify WebLogic Admin Domain Name (mydo         | omain)          |        |
| 2 - Modify Server Name (myserver)                   |                 |        |
| 3 - Modify Listen Port (7001)                       |                 |        |
| 4 - Modify Secure (SSL) Listen Port (7002)          |                 |        |
| 5 - Done Configuration                              |                 |        |
| Enter a number: 5                                   |                 |        |
| → , ,,SSL                                           |                 |        |
| . 5                                                 |                 |        |
| 7.                                                  |                 |        |
|                                                     | =========       | =====  |
| Create System Password                              |                 |        |
|                                                     |                 |        |
| Password: weblogic                                  |                 |        |
| → .                                                 |                 |        |
| 8.                                                  |                 |        |
| Good Password! Press "Enter" to contitnue           |                 |        |
|                                                     |                 | =====  |
| Installing                                          |                 |        |
|                                                     |                 |        |
| [======================================             |                 | ====][ |
|                                                     |                 | ]      |
|                                                     |                 | =====  |
| Install Complete                                    |                 |        |
|                                                     |                 |        |
| Congratulations. 'WebLogic Server' has been success | sfully installe | ed to: |
| /export/hos9488me/prodev/bea/wlserver6.0sp1         |                 |        |
| →weblogic b                                         | ea              | 가      |
|                                                     |                 |        |

| i |
|---|
|   |

Console

Template (installer.properties)

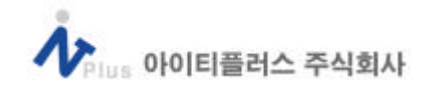

) sh filename.bin ?f fullpath/installer.properties

<installer.properties >

BEAHOME=

C\_domainName=Domain name

C\_serverName=Server name

C\_ServerListenPort=Port

C\_ServerSSLListenPort=SSL Port

C\_password=system password

<installer.properties >

INSTALLER\_UI=silent

USER\_LOCALE=en

BEAHOME=/home/beadev/dbai/solaris/bea

C\_domainName=mydomain

C\_serverName=myserver

C\_serverListenPort=7001

C\_serverSSLListenPort=7002

C\_password=abcd1234

CHOSEN\_INSTALL\_SET=Server

(\_\_\_\_\_(http://edocs.bea.com/wls/docs60/install/instsil.html))

```
4).
```

\$ java -cp filename.zip() install -i console 가

(4).

| BEA Home       |                   |             | -        |   |
|----------------|-------------------|-------------|----------|---|
|                | license.bea       |             |          |   |
|                | registry.xml      |             |          |   |
|                | UpdateLicense     | e(.sh/.cmd) | •        |   |
|                | jdk130/           |             |          |   |
|                | utils/            |             |          |   |
| 1).license.bea |                   |             |          |   |
| weblogic6.0    | License           |             | License가 |   |
| UpdateLicense  | e utility         | update      |          |   |
| )\$ sh Upd     | ateLicense Licens | e.bea-new(  |          | ) |
|                | license.bea       |             |          |   |

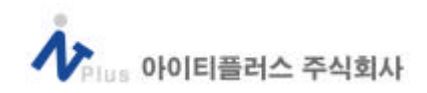

| 2).registry.xml     |         |               |
|---------------------|---------|---------------|
| ,                   | ,       | product       |
|                     |         |               |
| 3).UpdateLicense.sh |         |               |
| license             |         | uility        |
| 4).jdk130           |         |               |
| jvm,                |         | , weblogic6.0 |
|                     |         |               |
| 5).util             |         |               |
| weblogic            | utility |               |

## 2. WebLogic6.0 Architecture

- (1).
  - 1). Domains

| WebLogic | Server가 |
|----------|---------|
|----------|---------|

| configuration(  | ) | install of | dir/config/domain      | name/config.xml | XML      |
|-----------------|---|------------|------------------------|-----------------|----------|
| •••····ga.a•··( | , |            | a, e eg, a ea <u>-</u> |                 | <i>,</i> |

- 2). Adminstration Server
  - (Managed Server) (config.xml) , managed server가 . Administration Console( ) Domain
- 3).Managed Server
- MangedServer Managed Server Administartion Server 4).Property weblogic.properties(wls5.1) config.xml \$WLS\_HOME/config/ / 5). Console(console.war )
  - http://ip:port/console 가

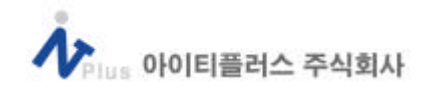

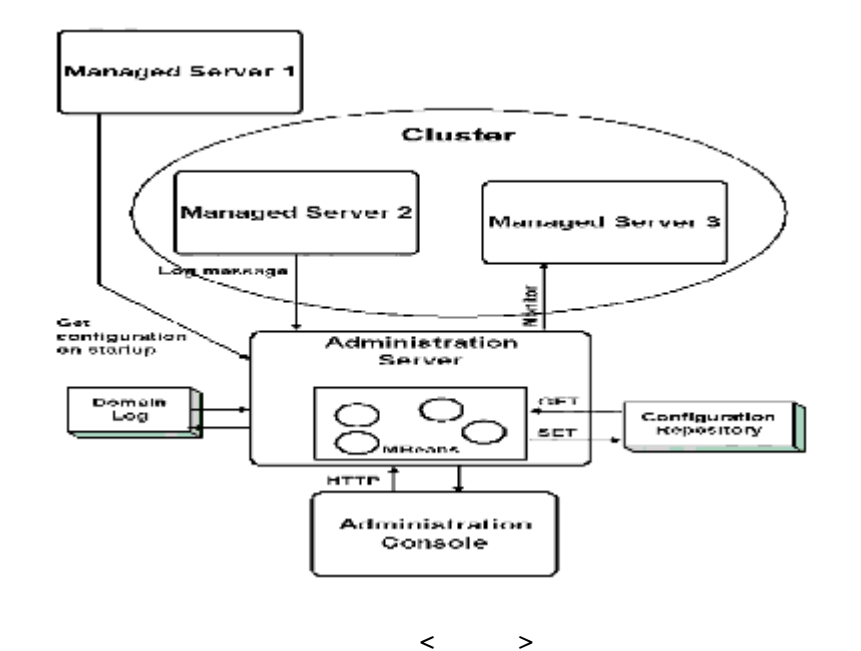

Administartion Server가, Managed Server가 . Adminstartion Server Console 가 가 Configuration Repository(config.xml) . Managed Serve Administration Server

#### 3. WebLogic6.0 Start and Stop (WLS\_HOME/config/ 가 ) (1). Administartion Server start stop 1). startWebLogic.sh Adminstration Server .( password script set WLS\_PW=password 가 .) Port Default 7001 , console config.xml 2). StartWeblogic.sh java weblogic.Admin ?url ip:port ?username system -password password SHUTDOWN Administration Console Server ->Monitoring ->Shutdown this Server (2).Managed Server start stop 1). startManagedWebLogic.sh

Managed server가

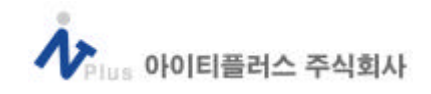

가 console console(http://ip:port/console) Admin server (mydomain ->servers Create a new server.. ) 🍯 Weblogic Server Console – Microsoft Internet Explorer - [] × 파일(E) 편집(E) 보기(V) 즐겨찾기(A) 도구(I) 도움말(L) 86. 누위로 - - - 🗿 🗿 🖓 😋 김석 🔄 물개학가 ଔ 목록보기 🔂 - 🍜 🖬 🚍 주소(D) 🛃 http://localhost:7001/console/index.jsp · 🖓 🛛 🗟 🗆 🔕 mydomain -\* mydomain> Servers E Servers 🔶 myserver Connected to localhost:7001 Active server1 🔊 Clusters Create a new Server. Machines Customize this view E Deployments 5 Applications Memory 🗉 률 EJB Status Name Machine Cluster Usage 🖽 🚭 Web Applications 😼 Startup & Shutdown 81% myserver (none) (none) E Services server1 (none) (none) ฟล ∃ JDBC ۲ http://localhest/7001/console/panels/mbean/Server,jsp?r 🛃 로컬 인트라넷 Manged server port create ■ Webligic Server Console - Microsoft Internet Explorer 파일(E) 편집(E) 보기(() 즐겨 찾기(A) 도구(I) 도름발(H) 110 수위로 · → · ④ 및 산 ()) 경역 ()) 용가였기 ()) 백력보기 (2)· () () [] [] 주소(1) 🔄 http://localhost:7001/console/index.jsp · 2015 E Servers **f** = mydomain> Servers> create ♦ mysen.♦ server1 Connected to localhost 7001 Aur 19 20:09 Clusters Machines Configuration Deploymer Deploymer Deploy HTTF Tuning General Cluster Protocols A Name: server1 B Services B DDBC (none) = A Machine: 🖽 🛄 JMS 7005 æ. Listen Port: MK C WLEC Administration Port: 盃 Jok Virtual A Listen Address: Mail E FileT3 Create в 🌮 Security 이 로칠 언트라넷

- command

 $\rightarrow$ 

\$>Java weblogic.Admin ?url ip:port (Admin URL) ?username system?passwordPassword CREATE?mbean ":Type=Server,Name= "7]) Java weblogic.Admin ?url localhost:7001 ?username system

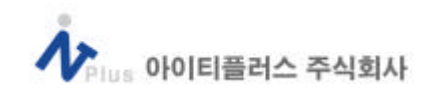

```
?password 11111111 CREATE
            ?mbean 'mydomain:Type=Server,Name=Server1 "
        )
                   default 7001
                                         Admin console
    config.xml
                        가
    config.xml
      )<Server
       ClusterWeight="100"
       ListenPort="7005"
       Name="acctServer"
       >
       <KernelDebug
         Name="acctServer"
        />
       <ServerDebug
         Name="acctServer"
        />
        <SSL
         Name="acctServer"
        />
       <WebServer
        DefaultWebApp="DefaultWebApp_acctServer"
         Name="acctServer"
        />
        <Log
         FileName="acctServer.log"
         Name="acctServer"
        />
      </Server>
Managed Server
                        .(
                                                     Managed Server
                                    Manged Server
                                                       ADMIN_URL
                     set SERVER_NAME=managed server
           , script
                                                        ,
```

Set ADMIN\_URL=Administartion server, set WLS\_PW=password 7

| Velus 아이티플러스 주식회사                                                                  |
|------------------------------------------------------------------------------------|
|                                                                                    |
| 2).startManagedWebLogic.sh                                                         |
| - \$>java weblogic.Admin ?url ip:port( ) ?username system                          |
| password password SHUTDOWN                                                         |
| )java weblogic.Admin ?url localhost:7005 ?username system ?passwo                  |
| weblogic SHUTDOWN                                                                  |
| <ul> <li>Administration Console Server -&gt;Monitoring -&gt;Shutdown th</li> </ul> |
| Server                                                                             |
| 3).startManagedWebLogic.sh                                                         |
| Managed Server                                                                     |
| \$>java weblogic.Admin ?url ip:port ?username system ?password                     |
| password DELETE ?mbean " :Type:Server,Name= "                                      |
| 4. Web Application                                                                 |
| Web Application servlets, JSP, JSP tag libraries HTML, image                       |
| EJB JDBC, JMS, XML resources                                                       |
| Web Application J2EE exploded directory format .wa                                 |
|                                                                                    |
| 1). Web Application (Exploded directory fomat)                                     |
| WebApplicationName/                                                                |
| ( : \ config \ mydomain \ applications \ DefaultWebApp_acctServer)                 |
| html, JSP, image 가 .                                                               |
| /WEB - INF/web.xml                                                                 |
| Web Application deployment descriptor .                                            |
| /WEB-INF/weblogic.xml                                                              |
| Weblogic -specfic deployment descriptor .                                          |
| /WEB - INF/classes                                                                 |
| servlets utility class가 .                                                          |
| , Web Application 가 .war                                                           |
| deploy .                                                                           |
| 2). Web application Deploy                                                         |
| Web Application deploy .                                                           |
| (1). servlets, JSPs, static files, deployment descripter                           |
| (2). Web Application Deployment Descripter(web.xml)                                |
| Servlets initialization parameters jsp                                             |
| tag libraries                                                                      |

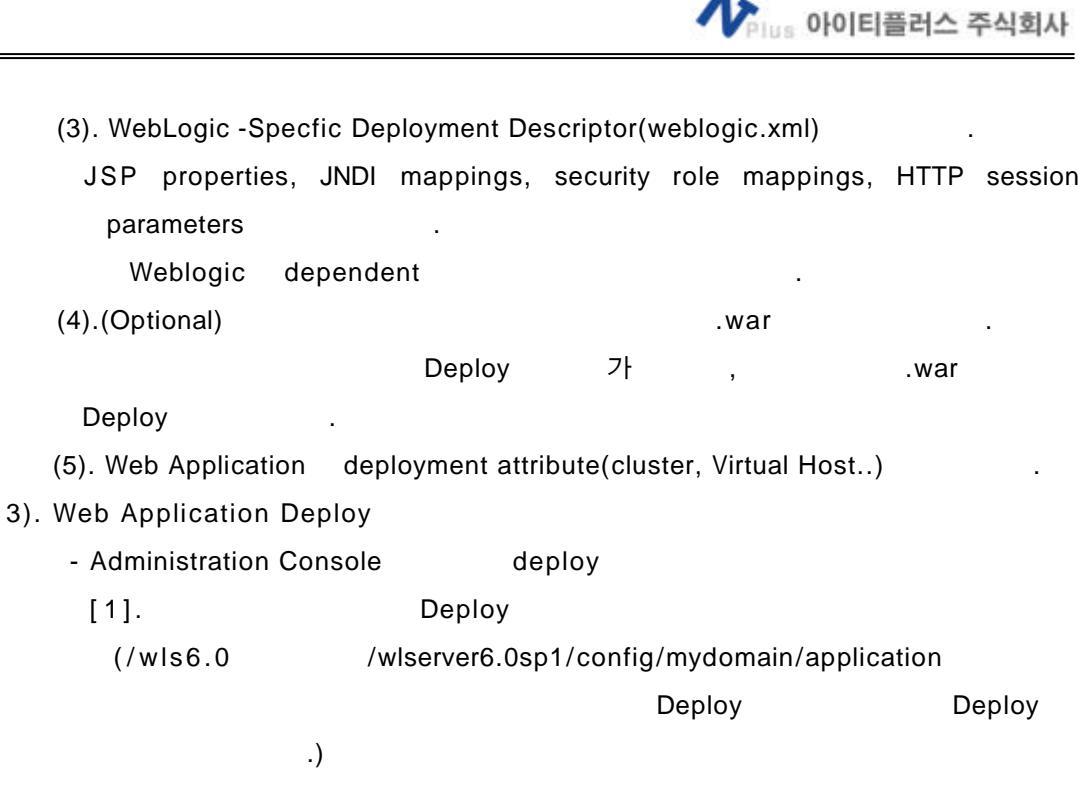

- console Deployments ->Web Application

Configure a new Web Application

| 🕗 Weblogic Server Console - Microsoft In<br>   파일(F) 펴진(F) 보기(V) 즐겨찾기(                                                                                                    | ternet Explorer<br>(A) 도구(T) 도움말(H)                                 |                             |  |  |  |  |
|----------------------------------------------------------------------------------------------------|---------------------------------------------------------------------|-----------------------------|--|--|--|--|
| ↓     ↓     ↓     ↓     ↓     ↓     ↓     ↓     ↓     ↓     ↓     ↓     ↓     ↓     ↓     ↓     ↓     ↓     ↓     ↓     ↓     ↓     ↓     ↓     ↓     ↓     ↓     ↓     ↓     ↓     ↓     ↓     ↓     ↓     ↓     ↓     ↓     ↓     ↓     ↓     ↓     ↓     ↓     ↓     ↓     ↓     ↓     ↓     ↓     ↓     ↓     ↓     ↓     ↓     ↓     ↓     ↓     ↓     ↓     ↓     ↓     ↓     ↓     ↓     ↓     ↓     ↓     ↓     ↓     ↓     ↓     ↓     ↓     ↓     ↓     ↓     ↓     ↓     ↓     ↓     ↓     ↓     ↓     ↓     ↓     ↓     ↓     ↓     ↓     ↓     ↓     ↓     ↓     ↓     ↓     ↓     ↓     ↓     ↓     ↓     ↓     ↓     ↓     ↓     ↓     ↓     ↓     ↓     ↓     ↓     ↓     ↓     ↓     ↓     ↓     ↓     ↓     ↓     ↓     ↓     ↓     ↓     ↓     ↓     ↓     ↓     ↓     ↓     ↓     ↓     ↓     ↓     ↓     ↓     ↓     ↓ </td <td>· 프라이 프라프이<br/>· 프레즐겨찾기 · ③목록보기   토</td> <td>- <b>3</b> ∎ E</td>                                                                                                    | · 프라이 프라프이<br>· 프레즐겨찾기 · ③목록보기   토                                  | - <b>3</b> ∎ E              |  |  |  |  |
| ]] 주소(D) 🛃 http://localhost:7001/console                                                                                                    | e/index.jsp                                                         | _ ⊘이동                       |  |  |  |  |
| □ Impdomain ▲                                                                                                    | mydomain> Web A                                                     | pplications                 |  |  |  |  |
| A Clusters                                                                                                    | Connected to localhost:7001                                         | Active                      |  |  |  |  |
| Deployments     Deployments     Deploymen | Configure a new We<br>Configure a new Web Ap<br>Customize this view | b Application<br>plication] |  |  |  |  |
| Console                                                                                                    | Name                                                                | Application                 |  |  |  |  |
| DefaultWebApp_myserv                                                                                                    | <u>certificate</u>                                                  | <u>certificate</u>          |  |  |  |  |
| DefaultWebApp_server1                                                                                                    | test2                                                               | test2                       |  |  |  |  |
| example                                                                                                    | example                                                             | example-1                   |  |  |  |  |
| <pre>examplesWebApp/<br/>Getest1</pre>                                                                                                    | DefaultWebApp_mysen                                                 | <u>ver DefaultWebApp_r</u>  |  |  |  |  |
| testi<br>■test2                                                                                                    | wl_management_interna                                               | al2 wl_management_i         |  |  |  |  |
| 🕶 wl_management_intern                                                                                                    | •                                                                   | ►<br>►                      |  |  |  |  |
| ) http://localhost:7001/console/panels/r                                                                                                    | nbean/WebAppCor                                                     | 로컬 인트라넷 //                  |  |  |  |  |
| - web application UI                                                                                                    | web application URI, path create                                    |                             |  |  |  |  |

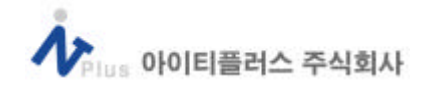

| · 데로 · · · · · · · · · · · · · · · · · · | 해 해 감독 (ME가장기)          | (3998년7) [18], 28 11 12 |                            |
|------------------------------------------|-------------------------|-------------------------|----------------------------|
| 幸全(1) @ http://iccalhost:                | 7001/console/index.jsp  |                         | - @0s                      |
| 🗆 🗣 mydomain 📃                           | mydomains We            | Applications> create    |                            |
| E 🗣 Servers<br>& Clusters<br>P Machines  | Connected to localhost? | 001 Active Do           | main: mydomain 🛛 🛛 Fri Apr |
| E Deployments<br>Applications            | Configuration           | Tarnata Monitodor       | Notes                      |
| E 🚅 EJB<br>E 🚅 Web Application           | General                 | les les                 |                            |
| Continuate                               |                         |                         |                            |
| Console<br>Console                       | A <u>Name</u> :         | WebBank                 |                            |
| ■DefaultWei<br>■example                  | <u>URI</u> :            | WebBank                 |                            |
| example<br>examples                      | ∆ <u>Path</u> :         | /contg                  |                            |
| ⊂test]                                   | P Deploy                | ed                      |                            |
| ■test2 ■vt_manag                         |                         |                         | Country                    |
| genem_tw =                               |                         |                         | 0.000                      |
| Citation & Charl                         |                         |                         |                            |
| Startup & Shu<br>E Services              |                         |                         |                            |

[2]..war Deploy

6.0 web Application war Web Application %WLS\_HOME%/config/ /applications

Temp

- serverlt jsp
- ) Jar cv0f Server1war.

applications

- Console 가 Deployments ->WebApplications ,
- install new Web Application Server1 install

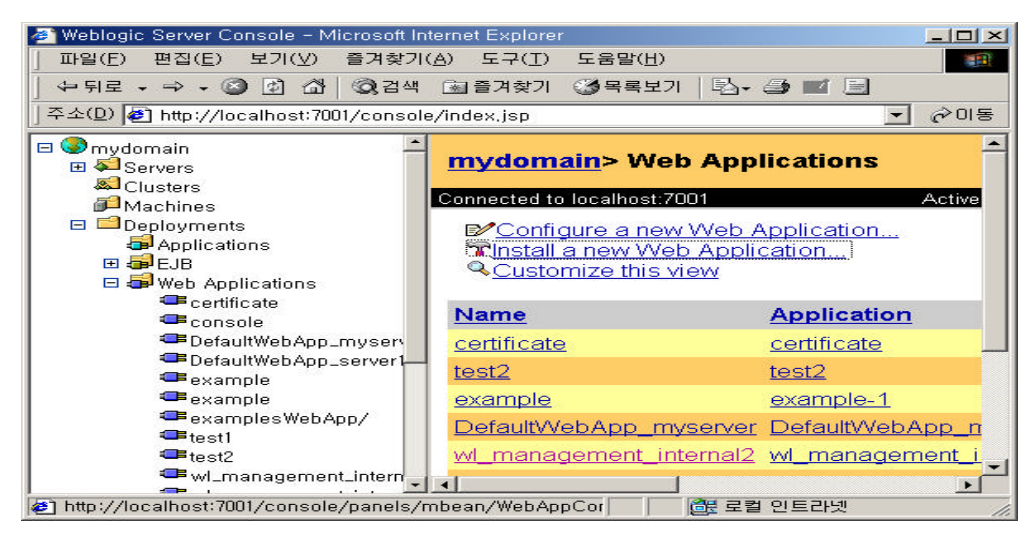

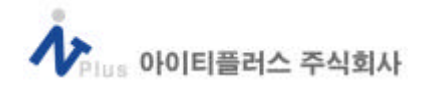

#### , .war upload

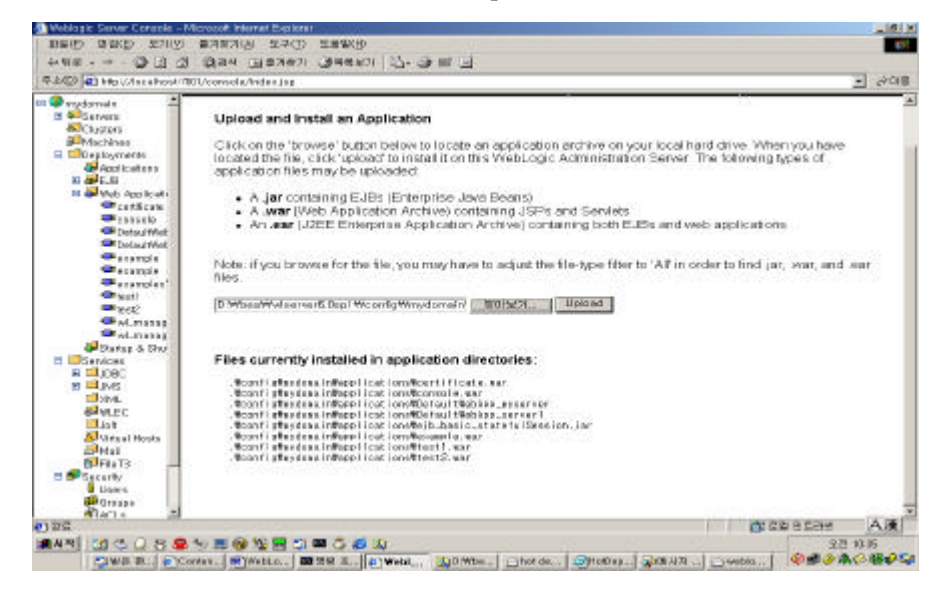

4). Target

Target Deploy Web application

- Target

| Veblagic Server Console - Microsoft II                          | vernet Explorer                                                            |                         |                             |            |
|-----------------------------------------------------------------|----------------------------------------------------------------------------|-------------------------|-----------------------------|------------|
| 파달(E) 환질(E) 모개(Y) 물거찾게                                          | <ul><li>(6) 57(1) 5番買付)</li></ul>                                          |                         |                             |            |
| 수위로 - 야 - 🕲 🕑 갑 🗒 광여                                            | · 비용거찾기 (문부목보기 원·                                                          |                         |                             |            |
| 全心 👔 http://localhost:7001/consol                               | e/index,isp                                                                |                         |                             | • 20       |
| Invidomaln                                                      | mydomain> Web App                                                          | lications               | 0 🗂 🗇                       | ? (1       |
| Chustore<br>Marchiner                                           | Connected to localhost 7001                                                | Active Domain:          | nydamain Fri Agr 20 10:57 4 | 0 GMT+09:0 |
| Applications     Applications     Applications     Applications | Profigure a new Web /<br>Prinstal a new Web Appli<br>Quistorrize this view | application             |                             |            |
| Console                                                         | Name                                                                       | Application             | URI                         |            |
| DetaultWebApp_musen                                             | certificate                                                                | certificate             | certificate.war             | 100        |
| DataultWabApp_server1<br>Seconde                                | test2                                                                      | test2                   | test2.war                   | 5          |
| example .                                                       | example                                                                    | example-1               | example war                 | Q          |
| <pre>examples'WebApp/ apples'WebApp/</pre>                      | DefaultWebApp_myserver                                                     | Default/VebApp_myserver | Default//ebApp_myserver     | 5          |
| ■test2                                                          | wi_management_internal2                                                    | wd_management_internal2 | wd_management_internal2ywar | 000        |
| wi_management_intern                                            | wi_management_internal1                                                    | wi_management_internal1 | wl_management_internal1 war | 609        |
| Startup & Shutdewn                                              | console                                                                    | console                 | console war                 | 6          |
| E Services                                                      | example                                                                    | example                 | example war                 | 5          |
| E LUINS                                                         | DefaultWebApp_server1                                                      | Default/VebApp_server1  | Default/VebApp_server1      | 12         |
| Dom.                                                            | test1                                                                      | lest1                   | test1.war                   | 6          |
| GP WLEC                                                         | examplesWebApp/                                                            | example                 | examples/VebApp/            | -          |
| S Virtual Hests                                                 | al .                                                                       |                         |                             |            |
|                                                                 | March .                                                                    |                         | · 문법 인물관계                   | 1          |

- targets web application target server apply . 가 Chosen target web application

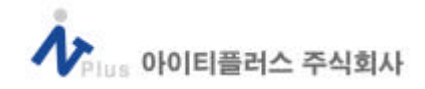

| Weblogic Server Console - Microso<br>IDS(E) 即さ(E) 単プ(ダ) 参วす                                                                                                    | finternet Esplorer<br>111(点) 도구(王) 도                  | 東町(H)                                                  |                                                | 2 (D) 2<br>(B) |
|----------------------------------------------------------------------------------------------------|-------------------------------------------------------|--------------------------------------------------------|------------------------------------------------|----------------|
| +92 . + . 0 0 4 02                                                                                                    | 14 La 2337 G                                          | aau) 🖓 🥥 🖬 🗐                                           |                                                |                |
| 주소(@) 🛃 http://localhoat/2001/com                                                                                                    | a e le/indexi_jap                                     |                                                        |                                                | - i) 01#       |
| B Emydamain<br>B Sarvars<br>Clusters<br>D Natchines<br>D Cooleymants<br>S Applications<br>B BLB                                                                                                    | mydomain> M<br>Connected to localita<br>Configuration | leb Applications> er<br>arroll Ac<br>Targets More      | cample<br>no Domini Hydoman F<br>Ioring Hydres | 🔒 🗗 ? 🧯        |
| Web Applications     Cetticate     Console     Console     Co                                                                                                    | Target<br>Servers:                                    | Clusters Virtual Ho<br>Available<br>Mysamer<br>server2 | Chosen                                         |                |
| isnL<br>isnL<br>isnL |                                                       |                                                        |                                                |                |
| a 🔊 Sprinkin 📰                                                                                                    | •                                                     |                                                        |                                                | 11 DE3%        |

#### 5). JSP

#### (1).JSP

WebApplicationName/JSP operating Parameters/WebApplicationName/web-inf/weblogic.xml.

<jsp-descriptor>

- <jsp -param>
  - <param -name>

pageCheckSeconds

- </param-name>
- <param -value>

```
1
```

- </param-value>
- </jsp-param>
- <jsp -param>
  - <param -name>
    - verbose
  - </param-name>
  - <param -value>
    - true
  - </param-value>

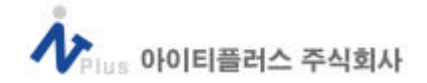

- </jsp-param>
- <jsp -param>
  - <param -name>
  - encoding
  - </param-name>
  - <param -value>
  - KSC5601
  - </param-value>
- </jsp-param>
- </jsp -descriptor>
- .....
- (2).JSP
  - mydomain configuration HTTP Default Web Application target Web

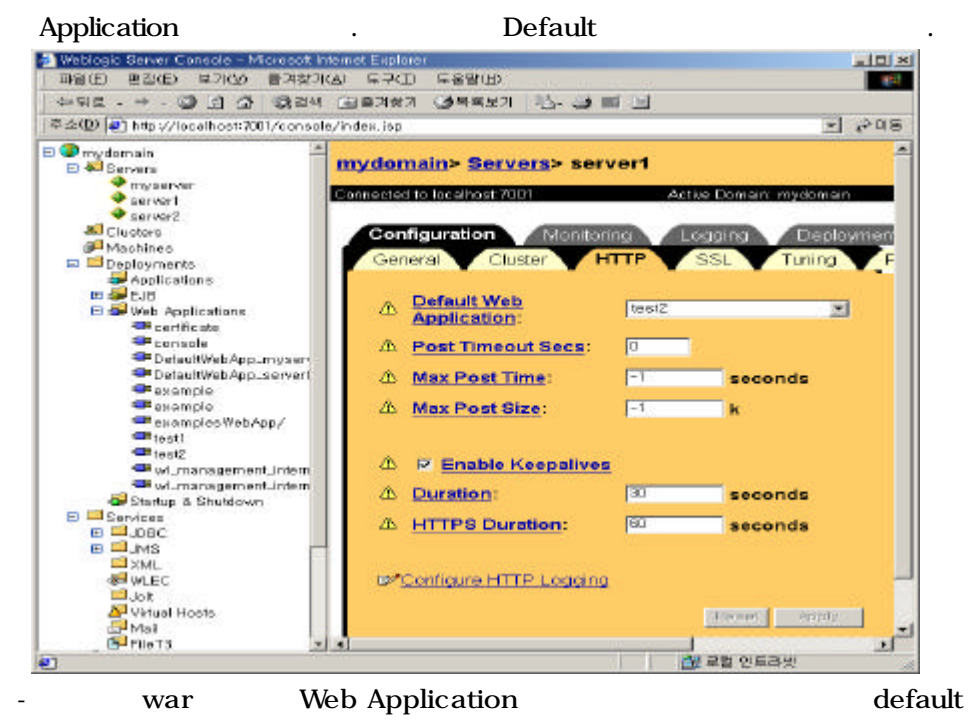

Web Application

#### Web Application

Console ->Servers ->Server1->Deployments ->Web Applications Web Application 가 . Default Web Application URL : http://localhost:7005/가 가 Web Application URL : http://localhost:7005/WebApplications / 가 . Web Application config.xml

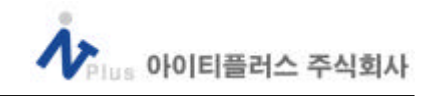

) Web application WebBank,WebIT7 , Bank.jsp,IT.jsp 7 .weblogic server AdminServer Server1(Manged server)7 .WebBank,WebIT target server7 server1 , server1 Default webApplication WebBank jsp →(server1)http://localhost:7005/Bank.jsp http://localhost:7005/WebIT(URL)/IT.jsp

- ) ( :webIT) web application target (webIT) web application
- 6). Servlet

/aplicatons/DefaultWebApp -acctServer/WEB-INF/classes

#### class

| ) | system classpath | weblogic start | classpa |
|---|------------------|----------------|---------|
|   | servlet          |                |         |

```
/WEB-INF/web.xml
```

<?xml version="1.0" ?>

<!DOCTYPE web-app PUBLIC "-//Sun Microsystems, Inc.//DTD Web Application 1.2//EN" "http://java.sun.com/j2ee/dtds/web-app\_2\_2.dtd"> <web-app>

<servlet>

```
<servlet-name>
```

myServlet

- </servlet-name>
- <servlet-class>

examples.servlets.HelloWorldServlet

</servlet-class>

</servlet>

```
<servlet-mapping>
```

<servlet-name>

myServlet

</servlet-name>

<url-pattern>

```
/test/*
```

```
</url-pattern>
```

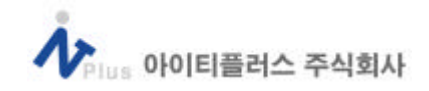

</servlet-mapping>

</web-app>

| sta          | rtWebLogic.cmd            | Administration Server      |
|--------------|---------------------------|----------------------------|
| startManageo | JWegLogic.cmd             | Managed Server             |
| . http:      | ://localhost:7001/test/dk | kdkd . xml                 |
| url-pattern  | U                         | url                        |
|              | . http://                 | /localhost:7001/test/hello |

### 5.JDBC

(1). JDBC Pool(thin )

1).Console Pool

- Administartion Server console .
- Console ->services ->JDBC->Connection Pools
- Connection Pools Create a New JDBC Connection Pool...

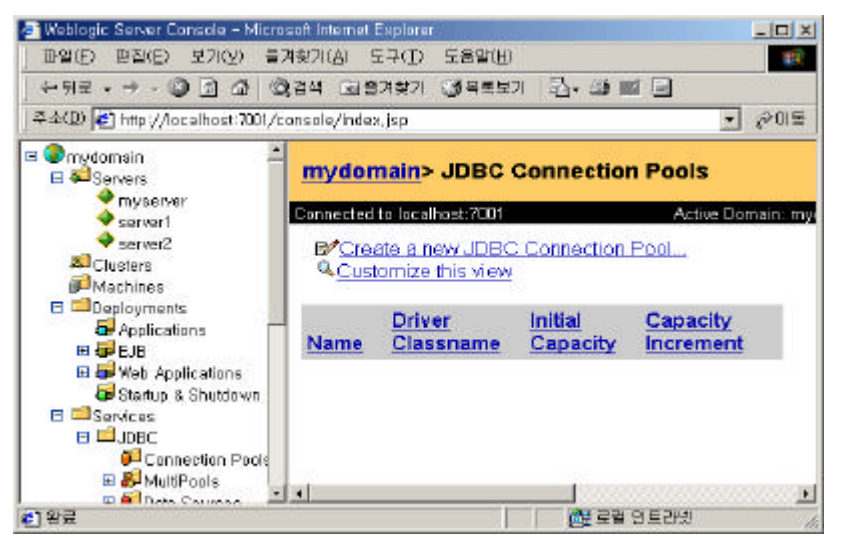

- Configuration ->General

Name : pool

URL: DataBase URL

Driver Classname: jdbc driver

Properties: usr, password....

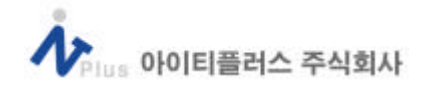

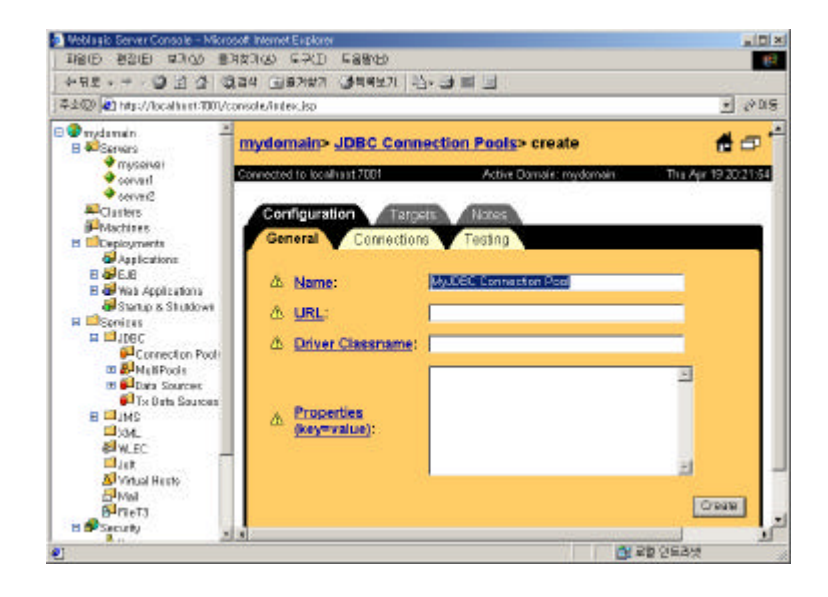

# )

Name: demoPool URL: jdbc:oracle:thin:@localhost:1521:ORCL Driver Classname: oracle.jdbc.dirver.OracleDriver Properties: user=scott Password=tiger

| - Pool          | properties      | configurat | tion ->Conn | ections |       |
|-----------------|-----------------|------------|-------------|---------|-------|
| initial Capacit | y=              |            |             |         |       |
| Maximum Cap     | pacity=         |            |             |         |       |
|                 | Capacity Increr | ment=      | 가           |         | 가     |
| Login Delay S   | econds=         |            |             |         |       |
|                 |                 |            |             |         |       |
|                 |                 |            | 가 .         |         |       |
| Refresh Perio   | d=              |            |             |         |       |
| AllowShirinkin  | g :             | 가          | 가           |         |       |
|                 |                 | . 7        | ŀ           |         |       |
| initialCapacity |                 |            | . Cł        | neck    |       |
|                 |                 |            |             |         |       |
| Shrink Period   | :               |            |             |         |       |
|                 |                 | allow      | Shirinking  |         | check |
|                 |                 |            |             |         |       |

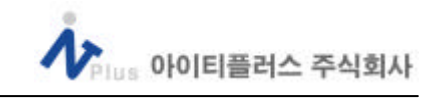

```
DB(E) 2002 12700 8742700 5710 58800
                                                                                                                                                                                                                     12
                       + 11# - - - 이 김 선 이라비 고로가전가 생겨주요?! 신· 내 환 년
주소(2) 4월 http://locatiost.1001/console/infex.isp
                                                                                                                                                                                                             30%
                       1 Tropicariai a

G S Scences

Transariat

Connor1

Connor1

Connor1
                                                                    mydemain> JDBC Connection Pools> MyJDBC
Conadfadfrection Pool
                                                                                                                                                                                                 40?
                                                                      Connected to localhost 7001
                                Chistory
                               Machi
                                                                                                   Connection
                                   Dopicymants
Applications
                                                                                                                                  Testing
                               1 In
                               B B B Hab Applications
                                                                                   Initial Capacity:
                                   🗃 Startup is Shutdown
                                                                              A Maximum Capacity:
                                                                                                                                                 connecti
                           G Dea

Services

Services

Services

Services

Services

Services

Services

Services

Services

Services

Services

Services

Services

Services

Services

Services

Services

Services

Services

Services

Services

Services

Services

Services

Services

Services

Services

Services

Services

Services

Services

Services

Services

Services

Services

Services

Services

Services

Services

Services

Services

Services

Services

Services

Services

Services

Services

Services

Services

Services

Services

Services

Services

Services

Services

Services

Services

Services

Services

Services

Services

Services

Services

Services

Services

Services

Services

Services

Services

Services

Services

Services

Services

Services

Services

Services

Services

Services

Services

Services

Services

Services

Services

Services

Services

Services

Services

Services

Services

Services

Services

Services

Services

Services

Services

Services

Services

Services

Services

Services

Services

Services

Services

Services

Services

Services

Services

Services

Services

Services

Services

Services

Services

Services

Services

Services

Services

Services

Services

Services

Services

Services

Services

Services

Services

Services

Services

Services

Services

Services

Services

Services

Services

Services

Services

Services

Services

Services

Services

Services

Services

Services

Services

Services

Services

Services

Services

Services

Services

Services

Services

Services

Services

Services

Services

Services

Services

Services

Services

Services

Services

Services

Services

Services

Services

Services

Services

Services

Services

Services

Services

Services

Services

Services

Services

Services

Services

Services

Services

Services
Services

Services
Services
Services
Services
Services
Services
Services
Services
Services
Services
Services
Services
Services
Services
Services
Services
Services
Services
Services
Services
Services
Services
Services
Services
Services
Services
Se
                                                                              Capacity increment:
                                                                                                                                                 connect
                                   E Mult Pools

E Carried Searces

To Date Searces
                                                                              A Login Delay Seconds: 0
                                                                                                                                                 seconds
                                                                              A Refresh Period:
                                                                                                                                                minutes
                               inite
Martine
Martine
Martine
                                                                             △ 🖂 Allow Shrinking
                                                                              A Shrink Period:
                                                                                                                                               minutes
                                   CI-FII T
                                   Users
                                   flatt o
                                                                                                                                                                                  · 문을 인트라신
                      - Targets -> Servers
                                       pool
                                                                                          Target server
                      - Monitoring ->Monitor all instances of demoPool
                             Pool
2).Config.xml
                                                                                Pool
                                                                                                               (thin)
        $WL_Home/config/$DomainName/config.xml
                                                                                                                                                                                                                                                                        JDBC
                      Connection Pool
                                                                     config.xml
                                                                                                                          가
                           <JDBCConnectionPool
                                                   CapacityIncrement="2"
                                                   DriverName=" oracle.jdbc.dirver.OracleDriver "
                                                  InitialCapacity="4"
                                               LoginDelaySeconds="1"
                                               MaxCapacity="10"
                                               Name="oraclePool"
                           Properties="user=test;password=test;server=ORCL"
                                           RefreshMinutes="10"
                                           ShrinkPeriodMinutes="15"
                                           ShrinkingEnabled="true"
                                            Targets="server1"
                                            TestConnectionsOnRelease="false"
                                           TestConnectionsOnReserve="false"
                                           TestTableName="dual"
                                             URL=" jdbc:oracle:thin:@localhost:1521:ORCL "
```

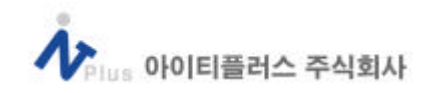

/ >

(2). JDBC Pool(oci

1).Console Pool

)

thin , DriverName,URL "weblogic.jdbc.oci.Driver" "jdbc:weblogic:oracle" . Client Library

```
2).Config.xml Pool
```

%WL\_Home%/config/%DomainName%/config.xml

```
JDBC Connection Pool
```

config.xml 가

<JDBCConnectionPool

CapacityIncrement="2"

DriverName="weblogic.jdbc.oci.Driver"

InitialCapacity="4"

LoginDelaySeconds="1"

MaxCapacity="10"

Name="oraclePool"

Properties="user=test;password=test;server=ORCL"

RefreshMinutes="10"

ShrinkPeriodMinutes="15"

ShrinkingEnabled="true"

Targets="server1"

TestConnectionsOnRelease="false"

TestConnectionsOnReserve="false"

TestTableName="dual"

URL="jdbc:weblogic:oracle"

### / >

→CLASSPATH

weblogic oci driver %WL\_HOME%/lib/weblogic.jar

weblogic.jar

.(default

.) →Client Library

Weblogic

path

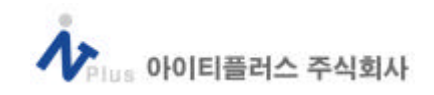

| %ORACLEHOME%/ora8      | 81/bin %V  | VL_HOM | E%/bin/oci816_8  |      |
|------------------------|------------|--------|------------------|------|
| Oci816_7 - Oracle 7 AF | <u>ו</u>   |        |                  |      |
| Oci816_8 - Oracle 8 AF | 2          |        |                  |      |
| (oracle 8              | jdbc2.0 co | re API | optional package |      |
| oci816_8               | .)         |        |                  |      |
|                        |            |        |                  |      |
| Administration Server  |            |        | console          |      |
| jdbc Pool              |            |        | Target           | Pool |

(Administraton Server or Managed Server) .( 가 Server1가 .)

Console

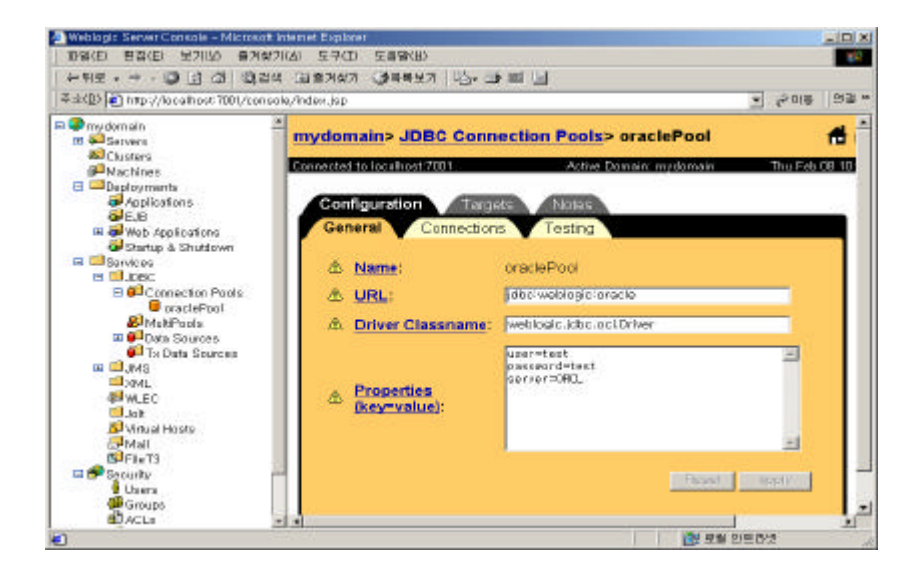

#### (3). DataSource

- 1).Console DataSource
  - Services ->JDBC ->Data Source ->Configuration

Name: Data Source

JNDI Name: jndi

Pool Name: pool

): Name: MyJDBCDataSource

- JNDI Name: demo
- Pool Name: demoPool

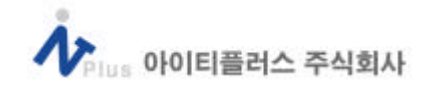

| Weblogic Server Console – Microsoft Internet | t Explorer                   |                     |
|----------------------------------------------|------------------------------|---------------------|
| · 파일(E) 편집(E) 보기(Y) 물기찾기(A)                  | 도구(I) 도콤말(I)                 | 18 C                |
| ] 수위로 · + · 🕲 🖻 🗗 🞯 김석 🖼                     | 승겨찾기 🥥 목록보기 🔤 📑 📑            |                     |
| ] 주소(D) 🛃 http://localhost:7001/console/ind  | ex.jap                       | <u> </u>            |
| 🗏 🗣 mydomain 🖉 🔤                             | INAMAINA INDO Data Sourcess  | ereate              |
| Servers                                      | vuomanie Jube Data Sources   | create              |
| serveri Con                                  | nected to localhost 7001 Act | ve Domain, mydomain |
| → server2                                    |                              |                     |
| Al Clusters                                  | Configuration Targets Note   | 5                   |
| Geplouments                                  |                              |                     |
| 🖯 🖾 Services                                 | A Name:                      |                     |
| E DJOBC                                      | IN DI                        |                     |
| Connection Pools     MultPools               | A Name:                      |                     |
| 🗆 🏴 Data Sources                             |                              |                     |
| MyJDBC Data Sour                             | A Name:                      |                     |
| Tx Data Sources                              | ivanie.                      |                     |
| 12 XML                                       |                              | Create              |
| WLEC .                                       |                              |                     |
| Uolt Internet Manada                         |                              |                     |
| A Mail                                       |                              |                     |
| E <sup>2</sup> FileT3                        |                              |                     |
| E PSecudiu 🔣 🔳                               |                              |                     |

.

2).config.xml DataSource

%WL\_Home%/config/%DomainName%/config.xml

```
DataSource
```

config.xml 가

```
<JDBCDataSource
```

JNDIName="myDataSource"

Name="myDataSource"

PoolName="oraclePool"

Targets="Server1"

/>

console

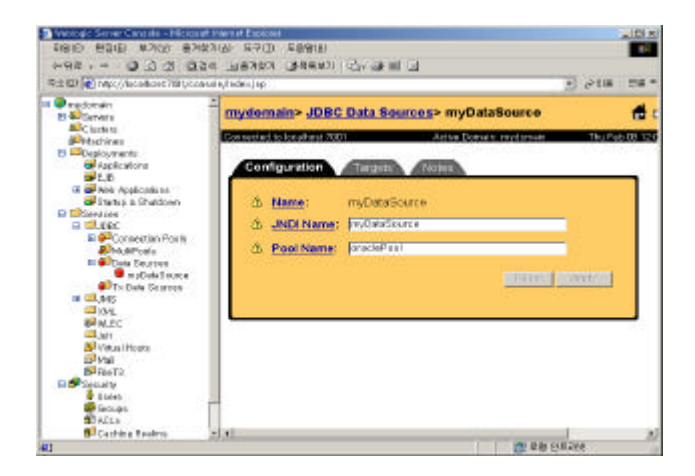

![](_page_21_Picture_0.jpeg)

# - Server1(Managed server) Connection .

.....

Context ctx = getInitialContext();

javax.sql.DataSource ds = (javax.sql.DataSource) ctx.lookup("myDataSource");

Connection conn = ds.getConnection();

.....